Application Note – Unitronics OPLC- Recovery from OS corruption

## i4 Automation Ltd

#### Contents

| Symptoms                         | 1 |
|----------------------------------|---|
| Vision Series Boot procedure     | 1 |
| VisiLogic software               | 1 |
| Visilogic - How to make UDC file | 2 |
| UniDownloader/Download Manager   | 4 |
| Power-up Modes: Trouble-shooting | 5 |

#### Symptoms

OS or binary library corruption can result from power failure during critical upgrade operations such as an OS upgrades. The symptoms may be the complete loss of the display with a beep every three seconds, or two beeps followed by silence with no display. Recovery is relatively easy and can be achieved by using either the Visilogic software or the UniLoader/Download Manager.

#### Vision Series Boot procedure.

When a Vision OPLC is switched on it generally goes straight into run mode, however, this may be prevented by holding the screen while powering up the device. The OPLC now goes into a special screen and a 10 second countdown starts before it reverts to run mode. During this time tap the screen twice to stop the countdown. Put the device into this mode before using the UniDownloader or UniDownload Manager.

#### VisiLogic software

When using VisiLogic V9.3.0 (or any version) you must download system files that are released with that version:

- Boot
- BinLib
- 0/S

Use a COM port to download the BOOT and the BinLib (not Ethernet).

The first thing to establish is if the OPLC will communicate with a PC. Ethernet only provides limited download capability and cannot be used for the Boot or BinLib files. Plug the PC into Port1 of the PLC and use the **Connections>Communications & OS** to attempt to Get OPLC information. The default communication settings are 115200 8N1, please use these.

Try to recover the PLC as follows:

- 1. Turn OFF the PLC and disconnect I/O expansions, Ethernet cards etc.
- 2. Touch and hold the screen.
- 3. Power ON while touching the screen, the device will come up in boot mode.
- 4. Touch **twice** in Bootstrap screen to stop the countdown.
- 5. Open VisiLogic and Update the O/S from the web in the Help menu and download to the PLC by using COM port RS232, 115200 baud rate and **6sec** time out.
- 6. Download an empty application to the controller

If you still facing the same problem, please make a UDC file and try the download from there.

## i4 Automation Ltd

### Application Note – Unitronics OPLC- Recovery from OS corruption

\*\*\* Avoid system incompatibility - Please note \*\*\* The system files in V9.X.X are not compatible with V7.X.X or V8.X.X Make sure that you are using the O/S, BinLib & Boot that correct for your version of VisiLogic.

The path to the OS, Boot & BinLib files are of this form

C:\Program Files\Unitronics\Unitronics VisiLogic\_C\Data\Os Vision\V350

Where Unitronics VisiLogic\_C is the last version of the software installed, if using the version swapper then you may have other directories of your own naming which contain previous versions.

#### Visilogic - How to make UDC file

**UDC** files contain application and system files which you can download via the UniDownloader/ Downloader Manager tools to your PLC (Visio/M91/JAZZ) without the need for VisiLogic/U90Ladder software.

In the first instance we make a .vdf file of the application. Open your project and go to "Create Project Files....."

| Pro                        | ect <u>E</u> dit <u>V</u> iew <u>I</u> nsert <u>B</u> uild <u>C</u> onnection <u>L</u> adder H <u>M</u> I <u>T</u> ools <u>H</u> elp                                                                                                    |        |
|----------------------------|----------------------------------------------------------------------------------------------------|--------|
| D                          | <u>N</u> ew                                                                                                    | Ctrl+N |
| Z                          | <u>O</u> pen                                                                                                    | Ctrl+0 |
|                            | Save                                                                                                    | Ctrl+S |
|                            | Save <u>A</u> s                                                                                                    |        |
| 5                          | Print                                                                                                    | Ctrl+P |
|                            | System Descriptions                                                                                                    | ,      |
| e                          | Import Subroutine                                                                                                    |        |
|                            |                                                                                                    |        |
| •                          | Export Subroutine                                                                                                    |        |
| •••                        | Export Subroutine Create Project Files: Clone, .vdf, .dvi, .ura and .urc                                                                                                    |        |
| 1<br>1<br>1<br>1<br>1<br>1 | Create Project Files: Clone, .vdf, .dvi, .ura and .urc Open Project Files. V13/.V35/.V57/.V10/ .C13/.C35/.C57/.C10                                                                                                    |        |
|                            | Export Subroutine         Create Project Files: Clone, .vdf, .dvi, .ura and .urc         Open Project Files .V13/ .V35/ .V57/ .V10/ .C13/ .C35/ .C57/ .C10         Create Ladder Password                                                                                                    |        |
|                            | Export Subroutine         Create Project Files: Clone, .vdf, .dvi, .ura and .urc         Open Project Files. V13/.V35/.V57/.V10/ .C13/.C35/.C57/.C10         Create Ladder Password         TCP/IP Project Settings                                                                                                    |        |
|                            | Export Subroutine         Create Project Files: Clone, .vdf, .dvi, .ura and .urc         Open Project Files .V13/ .V35/ .V57/ .V10/ .C13/ .C35/ .C57/ .C10         Create Ladder Password         TCP/IP Project Settings         Properties                                                                                                    |        |
|                            | Export Subroutine         Create Project Files: Clone, .vdf, .dvi, .ura and .urc         Open Project Files .V13/ .V35/ .V57/ .V10/ .C13/ .C35/ .C57/ .C10         Create Ladder Password         TCP/IP Project Settings         Properties         System Images                                                                                                    |        |
|                            | Export Subroutine         Create Project Files: Clone, .vdf, .dvi, .ura and .urc         Open Project Files: .V13/ .V35/ .V57/ .V10/ .C13/ .C35/ .C57/ .C10         Create Ladder Password         TCP/IP Project Settings         Properties         System Images         1 C:\Users\reuven\Desktop\Reuven's Applications\Basic Training\Day 3\Modem\SMS.vlp                                                                             |        |
|                            | Export Subroutine         Create Project Files: Clone, .vdf, .dvi, .ura and .urc         Open Project Files. V13/ .V35/ .V57/ .V10/ .C13/ .C35/ .C57/ .C10         Create Ladder Password         TCP/IP Project Settings         Properties         System Images         1 C:\Users\reuven\Desktop\Reuven's Applications\Basic Training\Day 3\Modem\SMS.vlp         2 E:\Alphanumeric Keyboard V1040\Alphanumeric Keyboard V1040_V12.vlp |        |

Choose the Downloader File Tab>Click on "Create File">Name it and save on you PC

## Application Note – Unitronics OPLC- Recovery from OS corruption

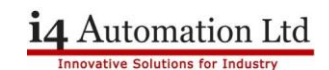

| Create Project Files: Clone, .vdf, .dvi, .ura and .urc                                                                                                    |  |  |  |  |
|----------------------------------------------------------------------------------------------------|--|--|--|--|
| Select a tab to create different types of compressed files for different purposes.                                                                                                    |  |  |  |  |
| 🔯 Clone File .v57, .c57 (SD) 🔛 Downloader File (.vdf, .dvi) 🔁 HMI Displays (.ura, .urc)                                                                                                    |  |  |  |  |
| Compatibility issue<br>Note that the DownLoader files you create are compatible with UniDownloader 4.0.0 and<br>later.<br>Make sure that you have provided your users with the correct UniDownloader version.<br>Create files for use with the UniDownloader Designer.<br>These files include both the Ladder and HMI applications, Data Tables, and an Upload file.<br>- Standard Vision: .dvi files<br>- Enhanced Vision: .vdf |  |  |  |  |
| Create File Cancel Help                                                                                                    |  |  |  |  |
|                                                                                                    |  |  |  |  |

When the Project File is ready (in this case .vdf file), go to "Tools">UniDownload Designer"

| 🐱 SMS.vlp - Unitronics VisiLogic OPLC IDE - [Ladder Application (! Main Module.! Main Routine)] |                                                  |                            |  |  |  |  |
|-------------------------------------------------------------------------------------------------|--------------------------------------------------|----------------------------|--|--|--|--|
| <u>P</u> roject <u>E</u> dit <u>V</u> iew <u>I</u> nsert <u>B</u> uil                           | l <u>C</u> onnection <u>L</u> adder H <u>M</u> I | <u>T</u> ools <u>H</u> elp |  |  |  |  |
| 🗅 😂 🖬 I 🕹 🖻 I 🗶 🖿                                                                               | •   ← →   🛍 🔜   🖪 📟                              | VisiDiff                   |  |  |  |  |
| Boolean 🕶 Compare 💌 Math                                                                        | ▼ Logic ▼ Store ▼ \                              | PID Server                 |  |  |  |  |
| ····· X                                                                                         | SB 57 SE                                         | 📥 UniEDS C.O.              |  |  |  |  |
| HW Configuration                                                                                | IF 1                                             | UniDownload Designer       |  |  |  |  |
| 🕀 📷 ! Main Module                                                                               |                                                  | Sols for .NET Developers   |  |  |  |  |

In UniDownload Designer choose the correct model and browse the files as below and click on "Make File" UniDownloader & Downloader Manager tools are available to download from our website under the support page.

P Fa

| 🙀 UniDownload Designer - Untitled.UDC                                                                                                    |  |  |  |  |  |  |
|----------------------------------------------------------------------------------------------------|--|--|--|--|--|--|
| □ 😂 🖬 📭 PLC Family V570, V560, V290-Color 🔄 😰 マ 🞵                                                                                                    |  |  |  |  |  |  |
| Compatibility issue<br>Note that the DownLoader files you create are compatible with UniDownloader<br>4.0.8 and later.<br>Make sure that you have provided your users with the correct UniDownloader<br>version. |  |  |  |  |  |  |
| Synchronize PLC Real Time Clock with PC time                                                                                                    |  |  |  |  |  |  |
| Force UniDownloader Communication Settings                                                                                                    |  |  |  |  |  |  |
|                                                                                                    |  |  |  |  |  |  |
| Files                                                                                                    |  |  |  |  |  |  |
| Binary Library:                                                                                                    |  |  |  |  |  |  |
| BOOT                                                                                                    |  |  |  |  |  |  |
|                                                                                                    |  |  |  |  |  |  |
| 0/S:                                                                                                    |  |  |  |  |  |  |
|                                                                                                    |  |  |  |  |  |  |
| Application:                                                                                                    |  |  |  |  |  |  |
|                                                                                                    |  |  |  |  |  |  |
| Backup DLUs     Download Data Tables (RAM)                                                                                                    |  |  |  |  |  |  |
| Download Data for Upload                                                                                                    |  |  |  |  |  |  |
| Edit PLC Unique IDs Permissions                                                                                                    |  |  |  |  |  |  |
| User Interaction                                                                                                    |  |  |  |  |  |  |
| Allow user prompt After Download: Do Nothing                                                                                                    |  |  |  |  |  |  |
| Allow task selection                                                                                                    |  |  |  |  |  |  |
| Make File Exit                                                                                                    |  |  |  |  |  |  |

## Application Note – Unitronics OPLC- Recovery from OS corruption

#### UniDownloader/Download Manager

Essentially the same piece of software where the UniDownload Manager has a more professional front end than the UniDownloader but they both download .utc files to an OPLC or U90 type controller. UTC files consist of the binary libraries, the boot file, the OS and the application files together with some options. The file is downloaded in compressed form.

Turn OFF the PLC and disconnect I/O expansions, Ethernet ports etc.

Touch and hold the screen

Power ON while touching the screen.

Touch **twice** in Bootstrap screen to stop the countdown.

Launch UniDownloader, open the UDC file, make sure the Connection Settings are correct (COM1 RS232, 115200 baud rate and **6sec** time out) then Click Run:

| 🔚 UniDownloader 5.0.04 - (           | COM 1, BR 115200                 |  |
|--------------------------------------|----------------------------------|--|
| 🖻 🗳 💽 🛯 😰 • 🗐 .                      |                                  |  |
| <b>1 2 3 °</b><br>Design file: V350. | UDC, for PLCs of V350-35 family. |  |
| Items to Execute                     |                                  |  |
| Items                                | Status                           |  |
| Bin. Lib. v. 2.10 (01)               | Waiting for execution            |  |
| BOOT v. 2.2 (06)                     | Waiting for execution            |  |
| OS v. 3.4 (03)                       | Waiting for execution            |  |
| Application                          | Waiting for execution            |  |
|                                      |                                  |  |
|                                      |                                  |  |
| ,                                    |                                  |  |
|                                      |                                  |  |
|                                      |                                  |  |
|                                      |                                  |  |

This operation may take 10-15 minutes to complete, please make sure that when it has finished you **download a blank application file!** 

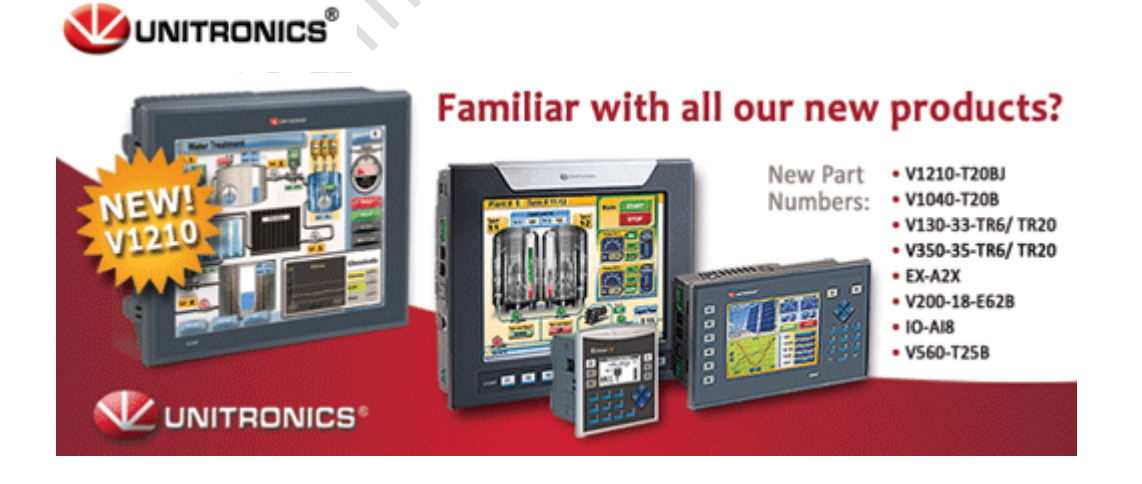

## Application Note – Unitronics OPLC- Recovery from OS corruption

## Power-up Modes: Trouble-shooting

You can force the controller to boot up into bootstrap or Stop mode (hard reset) by turning on the power supply while pressing specific keypad keys.

| Mode          | Features                                                                                                    | Possible Actions                                                                                                    | EX-RC1                              | V120/130                  | V230/260                                     | V280                                         | V350/290/530/570/V1040                                                                                                    |  |
|---------------|----------------------------------------------------------------------------------------------------|----------------------------------------------------------------------------------------------------|-------------------------------------|---------------------------|----------------------------------------------|----------------------------------------------|----------------------------------------------------------------------------------------------------|--|
|               |                                                                                                    |                                                                                                    |                                     |                           |                                              |                                              | (touchscreen)                                                                                                    |  |
| Bootstrap     | <ul> <li>The controller's LCD is on.</li> <li>PC-PLC communicat ions are enabled, but PC must be connected to COM 1.</li> </ul> | <ul> <li>-Via <u>Vision</u><br/><u>Communication</u><br/><u>PC Settings</u>, you<br/>can:</li> <li>Check which<br/>OS is<br/>currently<br/>installed in<br/>the<br/>controller.</li> <li><u>Download a</u><br/><u>new OS</u><br/>Enhanced<br/>Vision also<br/>supports<br/>download<br/>via COM2,<br/>Ethernet, or<br/>CANbus</li> <li>- (Enhanced only)<br/>Enter Boot Info<br/>Mode</li> </ul> | Move all<br>DIP<br>switches<br>to 1 | <i> +<br/><esc></esc></i> | <i> +<br/><right<br>Arrow&gt;</right<br></i> | <i> +<br/><right<br>Arrow&gt;</right<br></i> | <ol> <li>Turn the PLC off.</li> <li>Enter Bootstrap mode<br/>by touching the<br/>screen and<br/>maintaining contact<br/>while turning the<br/>power on.</li> <li>Bootstrap version<br/>V2.00 and up         <ul> <li>If no action is taken,<br/>the PLC enters Run<br/>mode after several<br/>seconds.</li> <li>If during Bootstrap<br/>mode, you press the<br/>screen twice, the PLC<br/>remains in Bootstrap<br/>mode.</li> </ul> </li> <li>Bootstrap version<br/>previous to V2.00         <ul> <li>If no action is taken,<br/>the PLC remains in<br/>Bootstrap mode.</li> <li>Bootstrap mode.</li> <li>If no action is taken,<br/>the PLC remains in<br/>Bootstrap mode.</li> <li>If during Bootstrap<br/>mode, you press the<br/>screen twice, the PLC<br/>enters Run mode.</li> </ul> </li> </ol> |  |
| Stop<br>(O/S) | As in Bootstrap,<br>but <u>Info mode</u> can<br>be entered.                                                                     | As above, but all<br><u>Info mode</u> actions<br>are supported.<br>Exit Stop Mode by<br>entering<br><u>Information</u><br><u>Mode</u> , and then<br>selecting<br>System>Working<br>Mode> Reset.                                                                                                    | Move all<br>DIP<br>switches<br>to   | <i></i>                   | <>>                                          | < >                                          | <ol> <li>Turn the PLC off.</li> <li>Enter Bootstrap mode<br/>by touching the<br/>screen and<br/>maintaining contact<br/>while turning the<br/>power on.</li> <li>Enter Stop mode by<br/>pressing the screen<br/>once.</li> <li>Note ♦ Visions embedded<br/>with Bootstrap versions<br/>previous to 2.00 cannot<br/>enter Stop mode.</li> </ol>                                                                                                    |  |

## Application Note – Unitronics OPLC- Recovery from OS corruption

# i4 Automation Ltd

| Bootstrap,<br>default LCD<br>contrast | Contrast range is 0-100, this option automatically sets Contrast to 50. | <l> +<br/><esc><br/>+<br/>&lt;+/-&gt;</esc></l> | <i> +<br/><right arrow=""><br/>+<br/>&lt;+/-&gt;</right></i> |
|---------------------------------------|-------------------------------------------------------------------------|-------------------------------------------------|--------------------------------------------------------------|
| Stop (O/S,<br>default LCD<br>contrast | Contrast range is 0-100, this option sets Contrast to 50.               | <i> +<br/>&lt;+/-&gt;</i>                       | <l> +<br/>&lt;+/-&gt;</l>                                    |

Tony Spearing Technical Manager July 2011